## 2011-2012

# Actividad 7: Configuración clientes DHCP a bajo nivel.

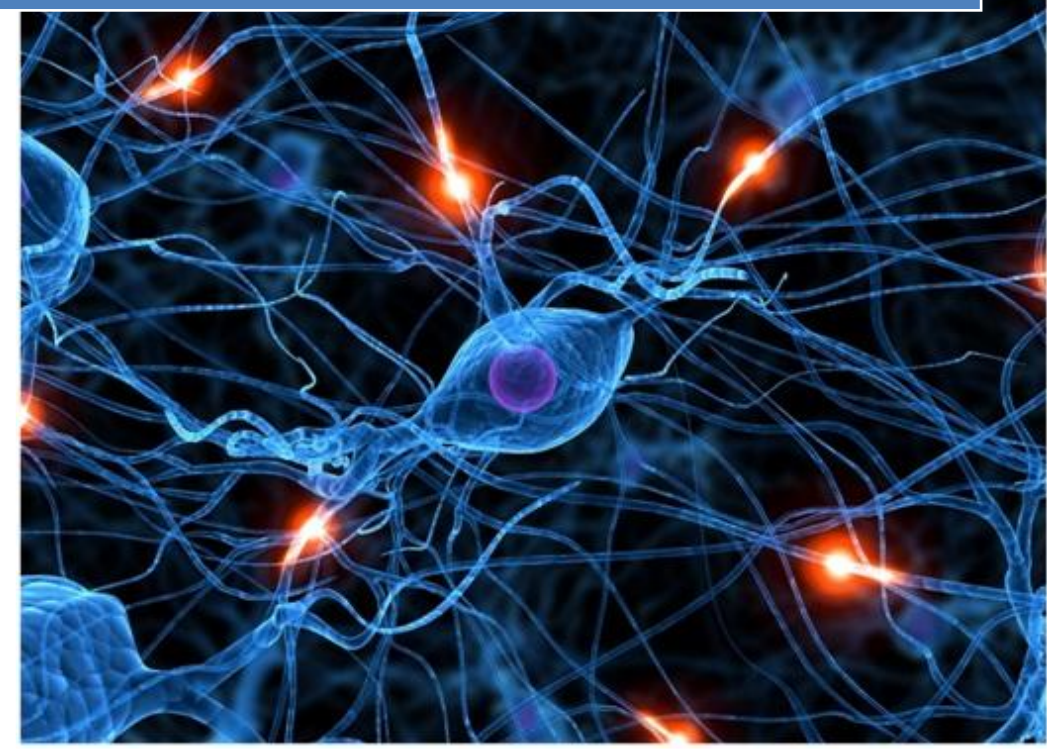

José Jiménez Arias IES Gregorio Prieto 2011-2012 Actividad 7: Configuración clientes DHCP a bajo nivel.

2011-2012

Primero descargamos e instalamos el paquete con la sentencia:

Apt-get install dhcp3-server

root@josejimenez:/home/josejimenez# apt-get install dhcp3-server

A continuación configuramos la tarjeta del Ubuntu Server.

| GNI                                      | J nano 2.                                                | 2.2                                     | Archivo                 | : /etc/net              | work∕inter                 | faces                       |                  |
|------------------------------------------|----------------------------------------------------------|-----------------------------------------|-------------------------|-------------------------|----------------------------|-----------------------------|------------------|
| # Th:<br># and                           | is file d<br>d how to                                    | lescribes<br>activate                   | the networ<br>them. For | rk interfa<br>more info | nces availa<br>prmation, s | ble on your<br>ee interface | system<br>es(5). |
| # The<br>auto<br>iface                   | e loopbac<br>lo<br>e lo inet                             | k networl<br>loopbacl                   | ( interface             | a<br>r                  |                            |                             |                  |
| # The                                    | e primary                                                | , network                               | interface               |                         |                            |                             |                  |
| auto<br>iface<br>addre<br>gateu<br>netma | eth0<br>e eth0 in<br>ess 10.33<br>way 0.0.0<br>ask 255.2 | et static<br>1.04.3<br>1.0<br>255.255.0 | *                       |                         |                            |                             |                  |
| netwo                                    | ork 10.33                                                | 04.0                                    |                         |                         |                            |                             |                  |
| îG Ve                                    | er ayuda                                                 | 10 Guarda                               | ur îR Lee               | 14 líneas<br>er Fich ^! | escritas ]<br>RePág.       | <sup>^</sup> K Cortar '     | Tex 🖸 Pos actual |

Ahora en el fichero /etc/dhcpd3/dhcpd.conf

| GNU nano 2.2.2                                                                                                    | Archivo: dhcpd.conf                                                                                                    | Modificado                                                  |
|----------------------------------------------------------------------------------------------------|----------------------------------------------------------------------------------------------------|-------------------------------------------------------------|
| # range 10.254.239.10 10<br># option routers rtr-239<br>#}                                                                                                    | 0.254.239.20;<br>H-O-1.example.org, rtr-239-0-2.example                                                                                      | e.org;                                                      |
| # This declaration allows<br># which we don't really r                                                                                                    | BOOTP clients to get dynamic address<br>ecommend.                                                                                            | ses,                                                        |
| #subnet 10.254.239.32 net<br># range dynamic-bootp 10<br># option broadcast-addre<br># option routers rtr-239<br>#}                                                                                                    | mask 255.255.255.224 {<br>0.254.239.40 10.254.239.60;<br>ess 10.254.239.31;<br>D-32-1.example.org;                                           |                                                             |
| <pre># A slightly different co<br/>subnet 10.33.04.0 netmask<br/>range 10.33.04.4 10.33.<br/>#option domain-name-serve<br/>#option domain-name "inte<br/>option routers 10.33.04<br/>_option broadcast-addres<br/>default-lease-time 600;<br/>max-lease-time 7200;<br/>}</pre> | mfiguration for an internal subnet.<br>(255.255.255.0 {<br>04.10;<br>ers 8.8.8.8;<br>ernal.example.org";<br>4.3;<br>es 10.33.04.255;         |                                                             |
| # Hosts which require spe                                                                                                    | cial configuration options can be lis                                                                                                    | sted in                                                     |
| <sup>^</sup> G Ver ayuda <sup>^</sup> O Guardar<br><sup>^</sup> X Salir <sup>^</sup> J Justifica                                                                                                    | <sup>°</sup> R Leer Fich <sup>°</sup> Y RePág. <sup>°</sup> R Cortar<br>r <sup>°W</sup> Buscar <sup>°V</sup> Pág. Sig. <sup>°U</sup> PegarTx | Tex <sup>°C</sup> Pos actual<br>kt <sup>°T</sup> Ortografía |

Para comprobar que el servicio está funcionando escribimos las siguientes líneas.

| josejimenez@josejimenez:~\$ sudo su                                  |      |     |
|----------------------------------------------------------------------|------|-----|
| [sudo] password for josejimenez:                                     |      |     |
| root@josejimenez:/home/josejimenez# /etc/init.d/dhcp3-server restart |      |     |
| * Stopping DHCP server dhcpd3                                        | [ 0] | K ] |
| * Starting DHCP server dhcpd3                                        | [ 0] | K ] |
| root@josejimenez:/home/josejimenez# /etc/init.d/dhcp3-server status  |      |     |
| Status of DHCP server: dhcpd3 is running.                            |      |     |
| root@josejimenez:/home/josejimenez#                                  |      |     |

### **EN LOS CLIENTES**

#### **DEBIAN 6**

En terminal editamos /etc/network/interfaces y ponemos en la eth0 inet dhcp.

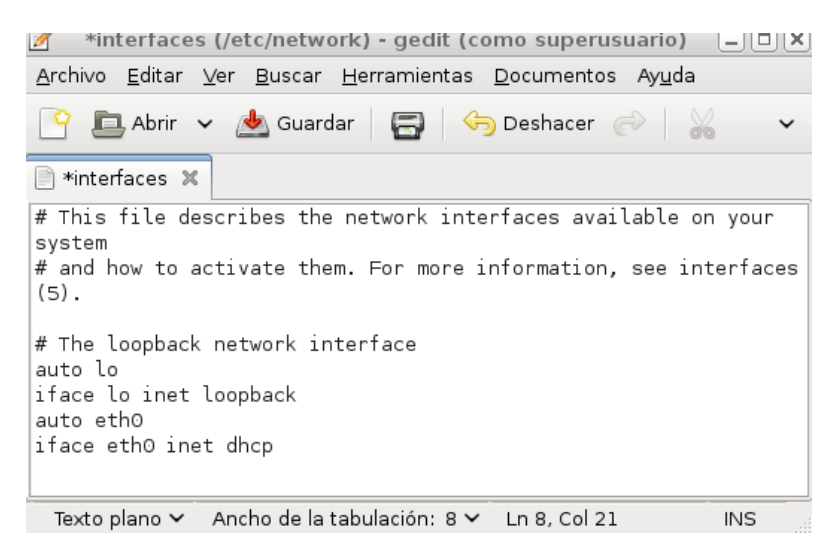

#### **MOLINUX 12**

En terminal editamos /etc/network/interfaces y ponemos en la eth0 inet dhcp.

![](_page_3_Picture_8.jpeg)

#### **UBUNTU 10**

En terminal editamos /etc/network/interfaces y ponemos en la eth0 inet dhcp.

| 😣 🗢 💷 🔹 *interfaces (/etc/network) - gedit                 |                         |
|------------------------------------------------------------|-------------------------|
| Archivo Editar Ver Buscar Herramientas Documentos Ayuda    |                         |
| 📑 🚰 Abrir 👻 Guardar 🛛 😫 🛛 条 Deshacer 🧀 🛛 🔏                 | $\overline{\mathbf{v}}$ |
| 🗋 *interfaces 🗱                                            |                         |
| auto lo<br>iface lo inet loopback                          |                         |
| auto eth0<br>iface eth0 inet dhcp                          |                         |
| Texto plano 🔻 Ancho de la tabulación: 8 👻 Ln 5, Col 21 INS |                         |

#### **OPEN SUSE 11**

En el terminal escribimos:

Kwrite /etc/sysconfig/network/ifcfg-eth0

| 90                                                                                                    |                                                     |                       | ifcfg                | -eth0 – KWrite |
|----------------------------------------------------------------------------------------------------|-----------------------------------------------------|-----------------------|----------------------|----------------|
| <u>A</u> rchivo <u>E</u> c                                                                                            | ditar <u>V</u> er                                   | Herramien <u>t</u> as | Preferencia <u>s</u> | Ayuda          |
| PNuevo                                                                                                    | 📙 Abrir                                             | Guardar               | 🔏 Guardar com        | 10 🚫 Cerrar    |
| BOOTPROTO=<br>BROADCAST=<br>ETHTOOL_OF<br>IPADDR=''<br>MTU=''<br>NAME='79cS<br>NETMASK=''<br>NETWORK=''<br>REMOTE_IPA | ='dhcp'<br>=''<br>?TIONS=''<br>?70 [PCne<br>ADDR='' | t32 LANCE]'           |                      |                |
| STARTMODE=<br>USERCONTRO<br>PREFIXLEN=                                                                                | ='nfsroot<br>)L='no'<br>='24'                       |                       |                      |                |

A continuación con un ifconfig podemos observar como el servidor dhcp de concede la dirección 10.33.4.7

| 0penSus@ | e04:/home/josejimenez # ifconfig                         |
|----------|----------------------------------------------------------|
| eth0     | Link encap:Ethernet HWaddr 00:0C:29:6C:A8:C6             |
|          | inet addr:10.33.4.7 Bcast:10.33.4.255 Mask:255.255.255.0 |
|          | inet6 addr: fe80::20c:29ff:fe6c:a8c6/64 Scope:Link       |
|          | UP BROADCAST RUNNING MULTICAST MTU:1500 Metric:1         |
|          | RX packets:84 errors:0 dropped:0 overruns:0 frame:0      |
|          | TX packets:294 errors:0 dropped:0 overruns:0 carrier:0   |
|          | collisions:0 txqueuelen:1000                             |
|          | RX bytes:13784 (13.4 Kb)  TX bytes:33775 (32.9 Kb)       |
|          | Interrupt:19 Base address:0x2024                         |
|          |                                                          |

#### También se puede hacer con la aplicación YaST2

#### En terminal escribimos YaST2 y seleccionamos dhcp.

| <b>•</b>                                                                 |                                                                            |                                                            |                                                                                                    | josejimenez : Y                                                       | aST2                                                       |                                                           | $\odot$ $\odot$ $\otimes$ |
|--------------------------------------------------------------------------|----------------------------------------------------------------------------|------------------------------------------------------------|----------------------------------------------------------------------------------------------------|-----------------------------------------------------------------------|------------------------------------------------------------|-----------------------------------------------------------|---------------------------|
| Archivo                                                                  | Editar                                                                     | Ver                                                        | Marcadores                                                                                                    | Preferencias                                                          | Ayuda                                                      |                                                           |                           |
| YaST2 -                                                                  | lan @                                                                      | linu                                                       | x - 42d7                                                                                                    |                                                                       |                                                            |                                                           | ^                         |
| Configu<br>Genera<br>Tipo<br>Ether<br>() No<br>(x) Di<br>() Di<br>Direco | nación<br>l—Dir<br>de Dis<br>net<br>hay d:<br>.recció<br>rección<br>ión IP | de t<br>ecció<br>posit<br>irecc:<br>n Din<br>n IP<br>Adic: | a <b>rjeta de re</b><br>n—Hardware-<br>ivo<br>ión IP (para<br>ámica DHCP<br>estática asi<br>Máscara o<br>ionales— | ed<br>Nombre d<br>↓ eth0<br>↓ los disposi<br>↓<br>.gnada<br>le Subred | e Configura<br>tivos asoci<br><b>DHCP versio</b><br>Nombre | ción<br>ad[ ] Use los<br><b>nes 4 y 6(amba</b><br>de host | valores iB<br>s)≣ı        |
| ,                                                                        | lias D:                                                                    | irecc:                                                     | ión IP Másca                                                                                                    | ara de red                                                            |                                                            |                                                           |                           |

|                                                                                                    |                                                      | josejimenez                   | : YaST2                                 | $\odot$ | $\otimes$ |
|----------------------------------------------------------------------------------------------------|------------------------------------------------------|-------------------------------|-----------------------------------------|---------|-----------|
| josejimenez: YaST2    Archivo Editar Ver Marcadores Preferencias Ayuda   YaST2 - lan @ linux-42d7   Configuración de Red   Opciones Globales Vista resumen Nombre Mombre Encaminamiento   Nombre Dirección IP DHCP DHCP DHCP |                                                      |                               |                                         |         |           |
| YaST2 - lan                                                                                                    | ə linux-42d7                                         |                               |                                         |         | ^         |
| Configuraci                                                                                                    | <mark>ón de Red</mark><br>lobales— <mark>Vist</mark> | a resumen <mark>Nomb</mark>   | re de Host/DNS—E <b>n</b> caminamiento- |         |           |
| Nombre<br>79c970 [P                                                                                                    | Cnet32 LANCE]                                        | Dirección IP<br>  <b>DHCP</b> |                                         |         |           |

#### FEDORA 15

En la terminal editamos el archivo:

/etc/sysconfig/network-scripts/ifcfg-eth0

|                                                                                                    | ifcfg-eth                                                                                                    | 10 (/etc/                      | sysconfi | g/netv | vork-scrip | ts) - | ged | it               |
|----------------------------------------------------------------------------------------------------|----------------------------------------------------------------------------------------------------|--------------------------------|----------|--------|------------|-------|-----|------------------|
| Archivo Ec                                                                                                    | litar Ver                                                                                                    | Buscar                         | Herrami  | entas  | Document   | tos   | Ayu | da               |
| 📔 🖻 A                                                                                                    | brir 🗸 🛃                                                                                                    | g Guard                        | ar   🖨   | 6      | Deshacer   | ¢     |     | <mark>%</mark> 4 |
| 📄 ifcfg-et                                                                                                    | h0 🗶                                                                                                    |                                |          |        |            |       |     |                  |
| TYPE=Ethe<br>BOOTPROTO<br>DEFROUTE=<br>IPV4_FAIL<br>IPV6_INIT=<br>IPV6_AUTO<br>IPV6_DEFR<br>IPV6_FAIL<br>NAME=eth0<br>UUID=d798<br>ONBOOT=ye<br>PEERDNS=ye<br>PEERROUTE<br>IPV6_PEER<br>IPV6_PEER | rnet<br>=dhcp<br>yes<br>URE_FATAL<br>yes<br>CONF=yes<br>OUTE=yes<br>URE_FATAL<br>7ef2-61b4<br>s<br>es<br>S=yes<br>DNS=yes<br>ROUTES=ye | _=yes<br>_=no<br>1-4938-<br>2s | b744-ad  | lf79bi | 1b0f47     |       |     |                  |

A continuación con un ifconfig podemos observar como el servidor dhcp de concede la dirección 10.33.4.8

D3p1 Link encap:Ethernet HWaddr 00:0C:29:8C:32:A8 inet addr:10.33.4.8 Bcast:10.33.4.255 Mask:255.255.255.0 inet6 addr: fe80::20c:29ff:fe8c:32a8/64 Scope:Link UP BROADCAST RUNNING MULTICAST MTU:1500 Metric:1 RX packets:100 errors:0 dropped:0 overruns:0 frame:0 TX packets:69 errors:0 dropped:0 overruns:0 carrier:0 collisions:0 txqueuelen:1000 RX bytes:19830 (19.3 KiB) TX bytes:15147 (14.7 KiB) Interrupt:19 Base address:0x2000 También se puede hacer mediante una aplicación:

En el terminal escribimos:

System-config-network

| Seleccione Acción                                                 |
|-------------------------------------------------------------------|
| <mark>Configuración de dispositivo</mark><br>Configuración de DNS |
|                                                                   |
| Guardar y Salir Salir                                             |
|                                                                   |
|                                                                   |

Seleccionamos configuración de dispositivo y nos situamos encima de "Usar DHCP" y pulsamos barra espaciadora para seleccionarlo.

|         |                                                              |                                                                   |                                                    | jsoejime                      | enez@josejimene           | ez:/  |                                                                    |  |
|---------|--------------------------------------------------------------|-------------------------------------------------------------------|----------------------------------------------------|-------------------------------|---------------------------|-------|--------------------------------------------------------------------|--|
| Archivo | Editar                                                       | Ver                                                               | Buscar                                             | Terminal                      | Ayuda                     |       |                                                                    |  |
|         |                                                              |                                                                   |                                                    |                               |                           |       |                                                                    |  |
|         |                                                              |                                                                   |                                                    | Con                           | figuración de             | Red   |                                                                    |  |
|         | Nomb<br>Disp<br>Usar<br>IP E<br>Másc<br>IP d<br>Serv<br>Serv | ore<br>osit:<br>DHCF<br>stát:<br>ara (<br>le la<br>vidor<br>vidor | ivo<br>ica<br>de red<br>puerta<br>de DNS<br>de DNS | de enla<br>Primari<br>Secunda | ce predetermi<br>o<br>rio | .nada | Conexión_cableada_1_<br>Conexión_cableada_1_<br>[ <mark>*</mark> ] |  |
|         |                                                              |                                                                   | Acep                                               | tar                           |                           |       | Cancelar                                                           |  |